## **ORIENTAÇÕES – ACESSO AO PORTALNET**

Para emitir o Comprovante de Inscrição, a fim de se verificar se todas as informações inseridas estão corretas e posteriormente consultar a classificação para o processo de atribuição de classes e aulas, os candidatos devem acessar o endereço eletrônico: http://portalnet.educacao.sp.gov.br

Para acessar, o usuário deve utilizar a mesma senha obtida na Secretaria Escolar Digital - SED.

Quando o candidato não conseguir acessar o PORTALNET, deverá seguir os seguintes procedimentos:

Acessar a plataforma SED através do link https://sed.educacao.sp.gov.br e clicar em:

**1 - Obtenha seu primeiro acesso:** nos casos dos candidatos que nunca tiveram acesso ao sistema.

**2** - Esqueci a senha: nos casos nos quais os candidatos já tiveram acesso ao sistema, mas que não lembram a senha.

1 - Para obter acesso ao sistema o candidato deverá clicar em "Obtenha seu primeiro acesso".

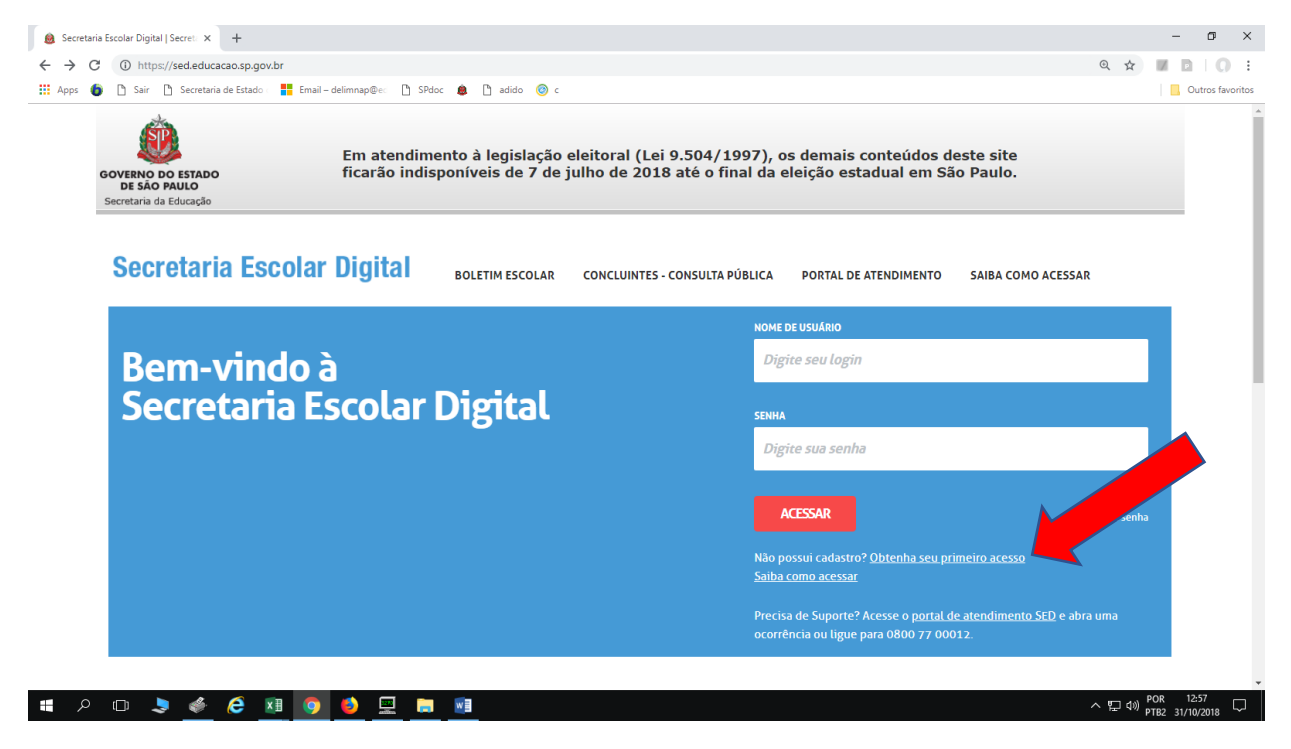

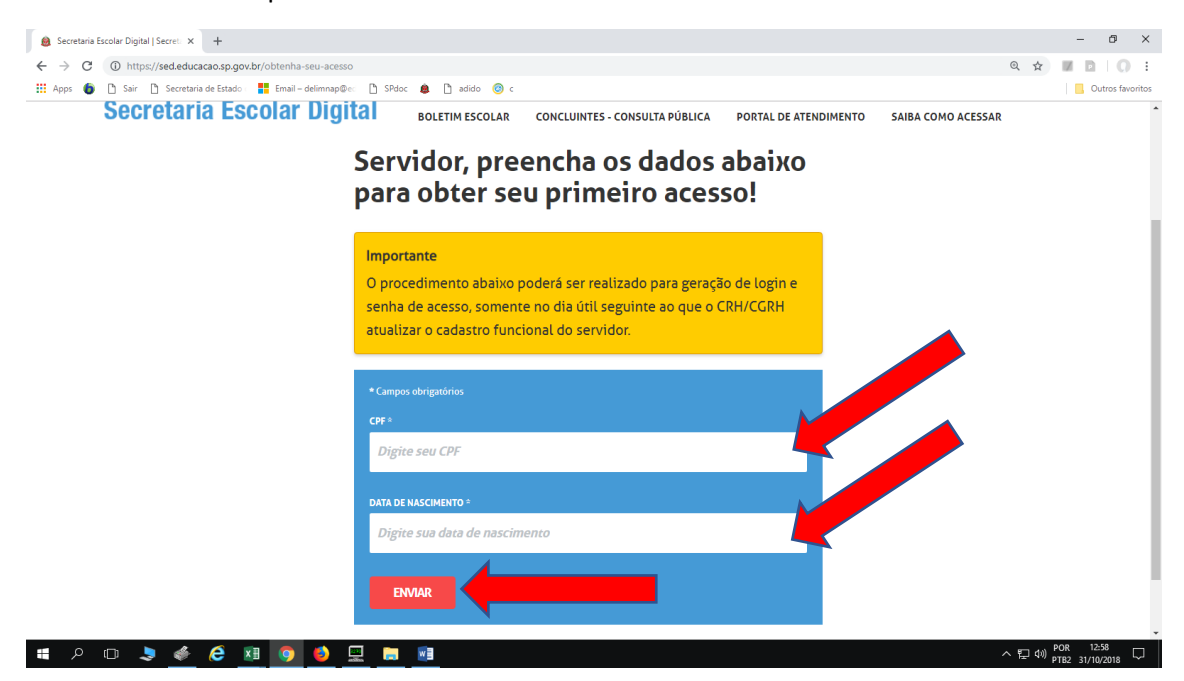

O candidato deverá preencher todos os dados e clicar em enviar:

Será encaminhado para o e-mail cadastrado o usuário e a senha. O candidato deverá acessar a plataforma da Secretaria Escolar Digital com os dados e redefinir a senha.

2 – Para os candidatos que já acessaram o sistema, mas esqueceram a senha, também deverão acessar a plataforma SED através do link https://sed.educacao.sp.gov.br e clicar em "Esqueci a senha"

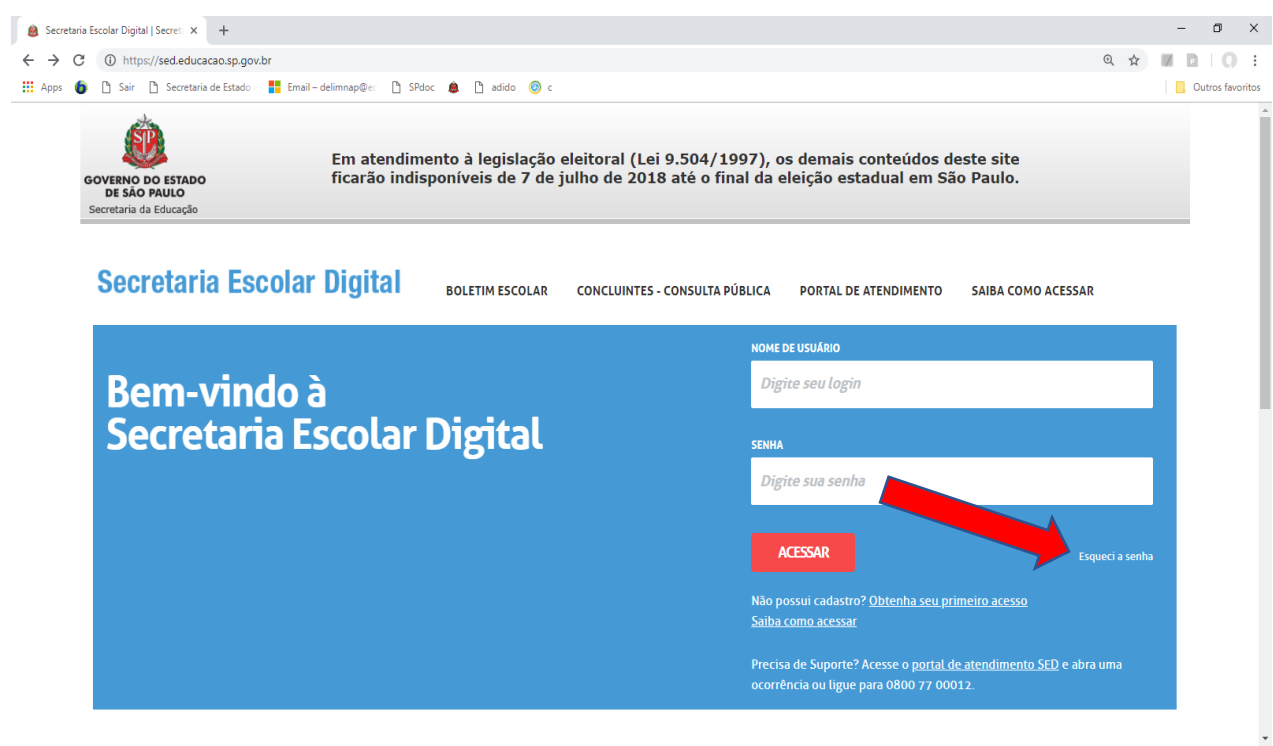

📲 🔎 🗇 💄 🥔 🥭 💶 🥥 🗳 💻 🗔

Deverá ser selecionada a opção "Servidor da Rede Estadual".

|                                                                                                    |              | - 0            |
|----------------------------------------------------------------------------------------------------|--------------|----------------|
| ← → C (0) https://sed.educacao.sp.gov.br/esqueci-a-senha                                                                                                    | @ ☆          |                |
| 👯 Apps 💿 🗅 Sair 🖒 Secretaria de Estado 📲 Email - delimnap@e: 🖒 SPdoc 🌲 🗅 adido 🎯 c                                                                                                    |              | Outros favorit |
| COVERNO DO ESTADO<br>DE SAO PAULO<br>Secretaria da Educação                                                                                                    | te<br>o.     |                |
| Inicio » Esqueci a Senha                                                                                                    |              |                |
| Secretaria Escolar Digital BOLETIM ESCOLAR CONCLUINTES - CONSULTA PÚBLICA PORTAL DE ATENDIMENTO SAIBA                                                                                                    | COMO ACESSAR |                |
| Selecione quem você é:                                                                                                    |              |                |
|                                                                                                    |              |                |
| Selecione                                                                                                    |              |                |
| Selecione<br>Selecione<br>Aluno<br>Escola Municipal, Particular, Federal ou Escolar oculada<br>Prefeitura Municipal<br>Presidor de Serviço (Empresa)                                                                                                    |              |                |
| Selecione<br>Selecione<br>Aluno<br>Escola Municipal, Particular, Federal ou Escolar Culada<br>Prefeitura Municipal<br>Prestador de Serviço (Empresa)<br>Responsável por Aluno<br>Servidor da Rede Escadual                                                                  |              |                |
| Selecione<br>Selecione<br>Aluno<br>Escola Municipal, Particular, Federal ou Escolar uculada<br>Prefeitura Municipal<br>Prestador de Serviço (Empresa)<br>Responsável por Aluno<br>Servidor de Rede Estaduel<br>Servidor de Outras Redes (municipal/privada/estadual-outras) |              |                |

Preencher os dados e clicar em Enviar.

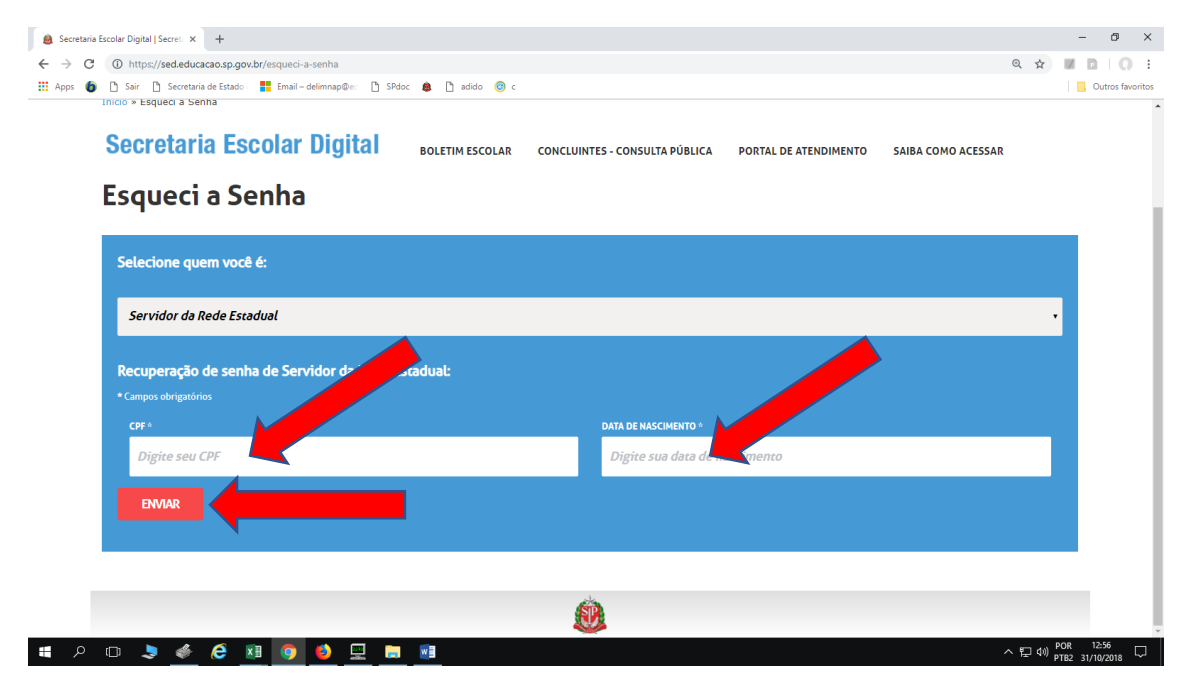

Será encaminhada nova senha para o e-mail cadastrado e o candidato deverá acessar a plataforma da Secretaria Escolar Digital com os dados enviados no e-mail e redefinir a senha.

O candidato deverá acessar o endereço eletrônico <u>http://portalnet.educacao.sp.gov.br</u> e inserir o mesmo usuário e senha utilizados na Secretaria Escolar Digital.

| ← → C () Não seguro   portalnet.educacao.sp.gov.br/login.aspx  |                                                                                                    | * 🛛 🖻 🗌 🗧 🗉      |
|----------------------------------------------------------------|----------------------------------------------------------------------------------------------------|------------------|
| 🗰 Apps 🍵 🗅 Sair 🌓 Secretaria de Estado 🛛 🏪 Email – delimnap@ec | j SPdoc 🌲 🗋 adido 🔘 c                                                                                                    | Outros favoritos |
| GOVERNO DO ESTADO<br>DE SÃO PAULO<br>Secretaria da Educação    | Em atendimento à legislação eleitoral (Lei 9.504/1997), os demais conteúdos deste site<br>ficarão indisponíveis de 7 de julho de 2018 até o final da eleição estadual em São Paulo. |                  |
| Gestão Dinâmica da Admir                                       | stração Escolar                                                                                                    |                  |
|                                                                |                                                                                                    |                  |
| Autenticação                                                   |                                                                                                    |                  |
| Usuário:                                                       |                                                                                                    |                  |
| Senha:                                                         | Obter Nova Senha                                                                                                    |                  |
| ENTRAR Obter Acesso ao Sistema                                 |                                                                                                    |                  |
|                                                                |                                                                                                    |                  |
|                                                                | Central de Atendimento Dúvidas e Sugestões<br>0800-770-0012 Acesse o portal de atendimento https://atendimento.educacao.sp.gov.hr.                                                  |                  |
|                                                                | Usuário: Perfil: Módulo: GDAE Versão: 20180809_19329(11)                                                                                                    |                  |
|                                                                | ۵.                                                                                                    |                  |

Após conseguir o login e a senha, pode ser que o Portalnet indique que você não tem "perfil ou não tem acesso" é preciso então obter acesso. Clique em Obter acesso ao Sistema.

| ← → C ③ Não seguro   portalnet.educacao.sp.gov.br/login.as     | x                                                                                                    |                  |
|----------------------------------------------------------------|----------------------------------------------------------------------------------------------------|------------------|
| 🛗 Apps 🌘 🗅 Sair 🗋 Secretaria de Estado 🛛 👫 Email – delimnap@ec | 🖞 SPdoc 🌲 🖞 adido 🎯 c                                                                                                    | Outros favoritos |
| GOVERNO DO ESTADO<br>DE SÃO PAULO<br>Secretaria da Educação    | Em atendimento à legislação eleitoral (Lei 9.504/1997), os demais conteúdos deste site<br>ficarão indisponíveis de 7 de julho de 2018 até o final da eleição estadual em São Paulo. |                  |
| Gestão Dinâmica da Adm                                         | inistração Escolar                                                                                                    |                  |
| Autenticação                                                   |                                                                                                    |                  |
| Usuário:                                                       |                                                                                                    |                  |
| Sent                                                           | Ober Nova Senha                                                                                                    |                  |
| ENTRAR Obter Acesso ao Sistema                                 |                                                                                                    |                  |
|                                                                |                                                                                                    |                  |
|                                                                | Central de Atendimento Dúvidas e Sugestões<br>0800-770-0012 Acesse o portal de atendimento https://atendimento.educacao.sp.gov.br                                                   |                  |
|                                                                | Usuário: Perfil: Módulo: GDAE Versão: 20180809_19229(11)                                                                                                    |                  |
|                                                                | ٨                                                                                                    |                  |
|                                                                |                                                                                                    |                  |

| ← → C () M                                   | Vão seguro   portalnet.educa | acao.sp.gov.br/ObterAces | iso.aspx                            |                                              |                                             |                                         |                                      | ☆ ▮ ⊵   0 :      |
|----------------------------------------------|------------------------------|--------------------------|-------------------------------------|----------------------------------------------|---------------------------------------------|-----------------------------------------|--------------------------------------|------------------|
| 👖 Apps 🍈 🗋 Sa                                | air 🗋 Secretaria de Estado   | Email – delimnap@ec      | 🗅 SPdoc 💧 🗋 adid                    | lo 🥝 c                                       |                                             |                                         |                                      | Outros favoritos |
| GOVERNO DO<br>DE SÃO PAR<br>Secretaria da Ed | ESTADO<br>ULO<br>Uucação     |                          | Em atendimento<br>ficarão indisponi | ) à legislação eleito<br>íveis de 7 de julho | oral (Lei 9.504/1997<br>de 2018 até o final | 7), os demais cont<br>da eleição estadu | eúdos deste site<br>al em São Paulo. |                  |
|                                              | Gestão                       | Dinâmica da Admir        | iistração Escolar                   |                                              |                                             |                                         |                                      |                  |
| Cadastro                                     | Classificação                | Consulta                 | Inscrição                           | Manual                                       | Relatórios                                  | Sistema                                 |                                      |                  |
|                                              | Cadastro de Usuário          |                          |                                     |                                              |                                             |                                         |                                      |                  |
|                                              | RG:                          |                          |                                     |                                              | Dígito do R                                 | G:                                      |                                      |                  |
|                                              | F do RG:                     | Selecione                |                                     |                                              |                                             |                                         |                                      |                  |
|                                              | CPF:                         |                          |                                     |                                              | Data de Nasciment                           |                                         |                                      |                  |
|                                              | Seu login e:<br>Email:       |                          |                                     |                                              |                                             |                                         |                                      |                  |
|                                              |                              |                          |                                     |                                              |                                             |                                         |                                      |                  |
| Continuar Voltar                             |                              |                          |                                     |                                              |                                             |                                         |                                      |                  |
|                                              |                              |                          |                                     | Usuário:ALINE FELIPE FIERZ                   | Perfil:DIRETORIA Módulo:                    | GDAE Versão: 20180809_19                | 329(11)                              |                  |
|                                              |                              |                          |                                     |                                              |                                             |                                         |                                      |                  |

Após o preenchimento de todos os dados, o candidato deverá clicar na opção "Continuar".

Aparecerá uma tela com os acessos. Selecionar a opção "Inscrição para Atribuição de Classes e Aulas" e em seguida clicar em "Gerar Acesso":

| Selecione | Descrição                                    |   |
|-----------|----------------------------------------------|---|
|           | REMOÇÃO                                      |   |
|           | PROMOÇÃO QM                                  |   |
|           | DADOS PESSOAIS                               | ſ |
| <b>e</b>  | INSCRIÇÃO PARA ATRIBUIÇÃO DE CLASSES E AULAS |   |
|           | ESTÁGIO PROBATÓRIO QM                        |   |
|           | MERITOCRACIA QSE                             |   |
|           | ESTÁGIO PROBATÓRIO QSE/QAE                   |   |
|           | INTRANET                                     |   |
|           | LICENCA ART 202                              |   |
|           | INFO CRE                                     |   |
|           | PROMOÇÃO QAE                                 |   |
|           | PROGRESSÃO QSE                               |   |
|           | AVALIAÇÃO                                    |   |
|           | PRODESC                                      |   |
|           | NOVO BÔNUS                                   |   |
|           | TÍTULO - GESE                                |   |
| L         | Gerar Acesso                                 | 1 |

Após esse procedimento o candidato deverá retornar ao endereço eletrônico <u>http://portalnet.educacao.sp.gov.br</u>, acessar o sistema > Inscrição para Atribuição de Classes e Aulas> Consulta > Emissão de Comprovante.